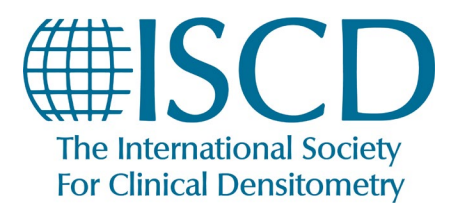

## How to Course Claim Credits

- 1. Log into your **ISCD profile**
- On your <u>Dashboard</u>, search by format "Live" then click on the course title for your course

|                                                                                                    |                                                                                                    |                                                                                                    |                                                      | Start Engaging |
|----------------------------------------------------------------------------------------------------|----------------------------------------------------------------------------------------------------|----------------------------------------------------------------------------------------------------|------------------------------------------------------|----------------|
| My Dashbo                                                                                                    | ard                                                                                                    |                                                                                                    |                                                      | НОМЕ           |
| TRANSCRIPT / ACHIEVEMENTS                                                                                                    |                                                                                                    |                                                                                                    | ADVANCED SEARC                                       | CATALOG        |
|                                                                                                    | •                                                                                                    |                                                                                                    |                                                      | FAQS           |
| Search by Format<br>LIVE                                                                                                    | <ul> <li>✓ ANY</li> </ul>                                                                                                    | Filter by certificate/CE ANY CE                                                                                                    | Search by Type                                       | DASHBOARD      |
|                                                                                                    |                                                                                                    |                                                                                                    |                                                      | CART           |
| Upcoming Liv                                                                                                    | ve Events                                                                                                    |                                                                                                    |                                                      |                |
| September Quality<br>Application for Clini<br>Contains 3 Component(s), Includes Cr<br>ObsNUVE IN PERSON EVENT - 2004 5<br>The core elements of this cours<br>diagnosis, clinical evaluation, tr<br>bone densitometry studies. | Bone Densitomet<br>icians Day 2<br>redits III includes a Live In-Person<br>see serve to increase the kno<br>reatment and monitoring a | ry: Performance, Interpreta<br>Event on 03/12/2021 at 10:00 AM (EDT) ★ Required conv<br>wledge and competence of clinicians regand<br>nd to apply standard practices to assure q | ation, and Clinical<br>mponents before completion: 3 |                |

 Under the tab "Contents", if you attended you will see green check marks next to the Zoom Event attended. The next section, "Survey" will have the link "FILL OUT SURVEY", click on this link to complete the survey.

**Note:** Make sure all 9 survey questions are answered, if not, when the FINISH button is clicked a pop up will appear with what question(s) that have not been answered)

4. Once the survey is completed, selection of credit type will be made available. Click on CLAIM MEDICAL CREDITS, a pop up to "Claim your medical credits will appear," select the credit type you would like to claim from the Credit Type drop down and confirm the Credit Number.

**Note**: If you click **SUBMIT** without selecting the credit type from the drop down, the credit type default if AMA PRA Category 1 Credit **(Non-Physician)**.

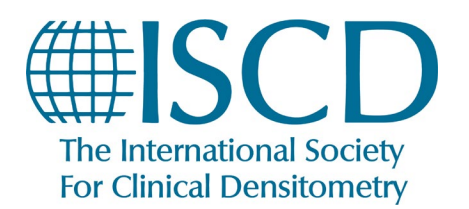

## How to claim your credits

| ebruary 2021 Quality                                             | Please enter the amount of<br>You can claim any full or pa | credits you wish to claim.<br>rtial value up to 11.50 credits                                |                |
|------------------------------------------------------------------|------------------------------------------------------------|----------------------------------------------------------------------------------------------|----------------|
| ensitometry for Clin                                             | Credit Type:                                               | AMA PRA Category 1 Credit 🗸                                                                  |                |
| nd 2 MANAGE PRODUCT                                              | Credits Number:                                            | AMA PRA Category 1 Credit (Non-physician)<br>AMA PRA Category 1 Credit (Physician, MD or DO) |                |
| verview Handouts Discussion Contents (4)                         |                                                            |                                                                                              | CART (O ITEMS) |
| Zoom Webinar Day 1<br>02/27/2021 at 10:00 AM (EST)   450 minutes |                                                            |                                                                                              |                |
| Zoom Webinar Day 2<br>02/28/2021 at 10:00 AM (EST)   450 minutes |                                                            |                                                                                              |                |
| Survey     10 Questions                                          |                                                            |                                                                                              |                |

5. Once you have reviewed the credit information, click **SUBMIT** 

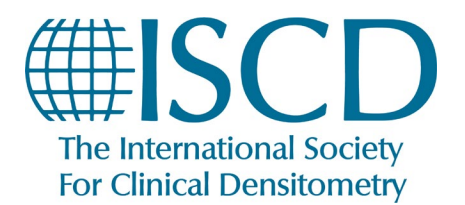

How to claim your credits

## **To View/Print Course Certificate**

1. At the top of the page, click MY ISCD

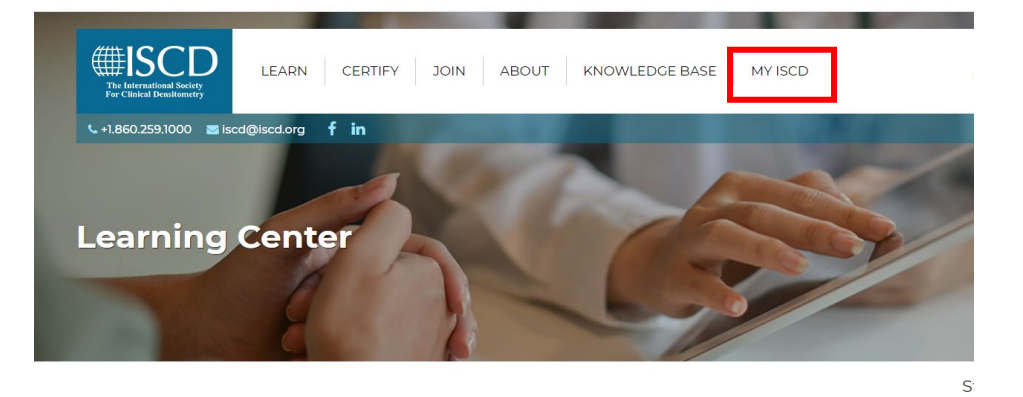

2. Click the link for ISCD Education Credits

| The International Society<br>For Clinical Dessitionetry | CEF              | TIFY               | JOIN                  | ABOUT                  |                    | KNOWLEDG               | E BASE           |                 | MY ISCD | 🕸 Configur | e        |
|---------------------------------------------------------|------------------|--------------------|-----------------------|------------------------|--------------------|------------------------|------------------|-----------------|---------|------------|----------|
| 🤳 1.860.259.1000 🖬 iscd@iscd.org                        | ) in             |                    |                       |                        | 1                  |                        | 1                |                 | /       | FAQ        | Q Search |
|                                                         | MY PROFILE       | MY COMPANY         | MY MEMBERSHIP         | MY REGISTRATIONS       | IST<br>MY LEARNING | Q<br>MY CERTIFICATIONS | MY INVOICES      | MY DOWNLOADS    |         |            |          |
|                                                         | MY SECURITY      | MY REGIONAL P      | ANEL                  |                        |                    |                        |                  |                 |         |            |          |
|                                                         | View your Educ   | ation Transcript,  | self-report any nor   | n-ISCD credits, and on | line courses that  | you have registered f  | or in the ISCD L | earning Center. |         |            |          |
|                                                         | Educatio         | n Transcript       |                       |                        |                    |                        |                  |                 |         |            |          |
|                                                         | Review all credi | ts accepted by IS  | SCD (self reported of | or achieved through a  | n ISCD course)     |                        |                  |                 |         |            |          |
|                                                         | 👥 ISCD E         | ducation Cre       | edits                 |                        |                    |                        |                  |                 |         |            |          |
|                                                         | Review all credi | ts achieved thro   | ugh ISCD courses      |                        |                    |                        |                  |                 |         |            |          |
|                                                         | Self Rep         | orted Credits      | i                     |                        |                    |                        |                  |                 |         |            |          |
|                                                         | Review all of yo | ur self reported o | credits and add add   | litional credits.      |                    |                        |                  |                 |         |            |          |
|                                                         | 🔄 Learnin        | g Dashboard        | 1                     |                        |                    |                        |                  |                 |         |            |          |

3. Click on the link for the course to View/Save/Print certificate

|                                                                                                    | ISCD EDUCATION CREDITS     | SELF REPORTED CREDITS   | ONLINE LEARNING REGISTRATIONS |                              |         |  |  |
|----------------------------------------------------------------------------------------------------|----------------------------|-------------------------|-------------------------------|------------------------------|---------|--|--|
| Education C                                                                                           | redits                     |                         |                               |                              |         |  |  |
| For information about live courses and online learning opportunities through ISCD, please visit here. |                            |                         |                               |                              |         |  |  |
| Click on the course name below to print out a copy of your certificate.                               |                            |                         |                               |                              |         |  |  |
| Activity Date                                                                                         | Name                       |                         | Credit Type                   |                              | Credits |  |  |
| 3/28/2021                                                                                             | Methods Other Than DXA f   | or Body Composition An  | AMA PRA Categ                 | ory 1 Credit (Non-physician) | 1.00    |  |  |
|                                                                                                    | DXA Technology for Total a | nd Regional Body Comp   | AMA PRA Categ                 | ory 1 Credit (Physician, MD  |         |  |  |
|                                                                                                    | Measures 2021              |                         | or DO)                        |                              |         |  |  |
| 3/14/2021                                                                                             | Vertebral Fracture Recogni | tion March 2021         | AMA PRA Categ                 | ory 1 Credit (Non-physician) | 3.75    |  |  |
|                                                                                                    |                            |                         |                               |                              |         |  |  |
|                                                                                                    | February 2021 Quality Bony | Densitemetry for Clinic | and Day 1 AMA DDA Catego      | iony I Credit (Develoian MD  |         |  |  |